## 岡山市高齢者・障害者施設等運営支援金の電子申請手順

1. 電子申請 URL にアクセスする

URL は別紙「岡山市高齢者・障害者施設等運営 支援金の申請について」をご確認ください。

7. 「利用者登録せずに申し込む方はこちら」をクリックする

利用者登録せずに申し込む方はこちら

利用者登録せずに申し込む方はこちら

利用者登録される方はこちら

3. 支給金計算シートをパソコンに保存する

支給金計算シート

R5運営支援金計算シート.xlsx

完了する

4. 利用規約を確認して、「同意する」をクリックす る

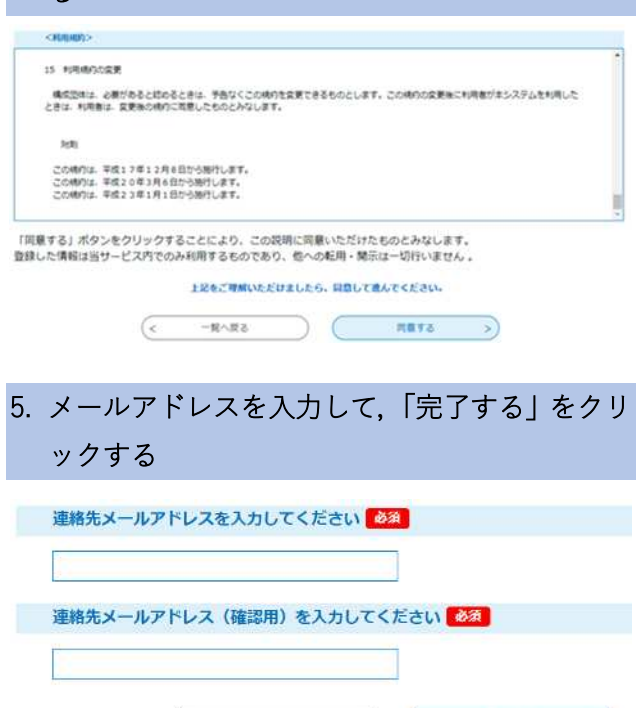

得朋大雇人

- 3.で保存した「支給金計算シート」を開き、必要 事項を記入する
- 7. 交付請求額・支給対象利用者数を控えておき,記 入済みの「支給金計算シート」を保存する
   ※交付請求額(支給金額)と支給対象者数は申込 画面で入力する必要があります。
- 8. 通帳の画像データをパソコンに保存しておく

この後の電子申請の際に添付する必要がありま す。スキャンするか、写真を撮って、パソコンに データを保存してください。なお、複数のデータ になっても構いません。

 メールに届いた申込画面の URL にアクセスし、 必要事項を記入する
 【連絡先アドレス確認メール】という件名のメー

ルで届いています。

10. 「確認へ進む」をクリックする

11.「PDF プレビュー」から申請書をダウンロード する

必ずダウンロードして,手元に保管してください。

| (<                                 | 入力へ戻る |          | 申込む | >) |
|------------------------------------|-------|----------|-----|----|
| ※PDFファイルは一度パソコンに保存してから開くようにしてください。 |       |          |     |    |
|                                    |       | PDFプレビュー |     |    |

12.「申込む」をクリックする

## 13.申込完了ページが表示される 整理番号とパスワードを控えてください。 申込完了のメールも届きます。